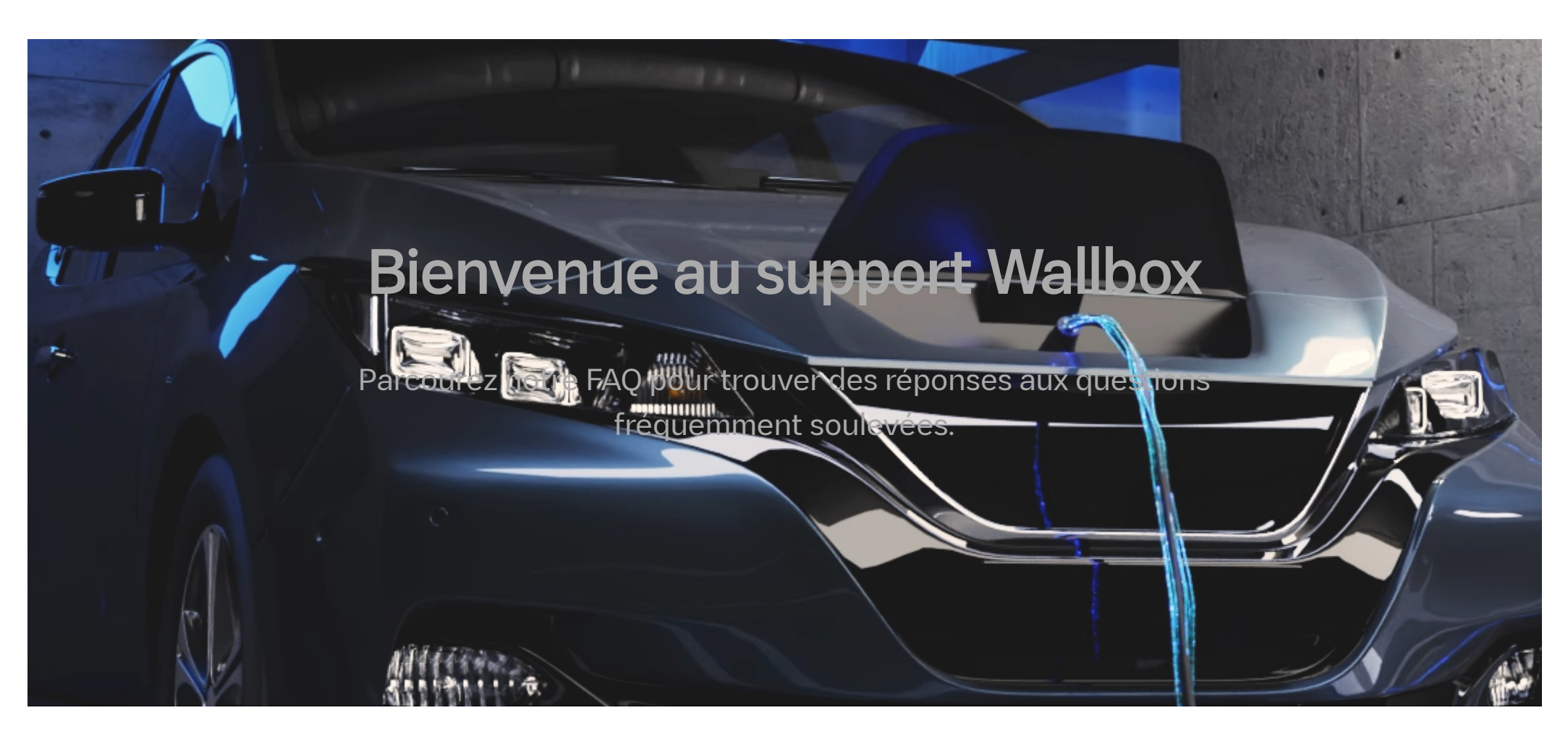

## Comment lier/modifier une carte RFID Wallbox à votre compte myWallbox ou à un compte utilisateur ?

## Vous pouvez lier une carte RFID Wallbox à un compte myWallbox et vous authentifier par RFID pour accéder à un chargeur.

L'authentification RFID **nécessite que le chargeur ait un accès Internet** afin de mettre à jour les informations sur les utilisateurs autorisés. Veuillez noter que la mise à jour des informations utilisateur après une modification des paramètres du portail myWallbox peut prendre une à deux minutes pour le chargeur.

Seuls les **super-administrateurs et les administrateurs peuvent voir et associer les cartes RFID aux comptes myWallbox**. Les utilisateurs verront uniquement des astérisques au lieu de leurs chiffres de cartes RFID respectives.

## Ajouter ou modifier la carte RFID Wallbox d'un utilisateur

- 1. Connectez-vous au portail à l'aide de vos identifiants, ou inscrivez-vous si vous n'avez pas encore de compte.
- 2. Cliquez sur Utilisateurs.
- 3. Cliquez sur l'utilisateur pour lequel vous souhaitez ajouter/modifier la carte RFID Wallbox.
- 4. Dans l'onglet **RFID**, cliquez sur les chiffres pour les modifier. Saisis les **17 chiffres** sur la carte RFID Wallbox de l'utilisateur.

Vous trouverez les chiffres de la carte RFID Wallbox en bas à gauche de la carte.

5. Cliquez sur **Enregistrer**. Le message « **RFID saved** » (RFID enregistré) s'affiche, vous indiquant que le numéro de la carte RFID a bien été modifié. L'utilisateur peut s'authentifier auprès du chargeur utilisant la carte enregistrée.

## Ajouter ou modifier votre propre carte RFID Wallbox

1. Connectez-vous au portail à l'aide de vos identifiants, ou **inscrivez-vous** si vous n'avez pas encore de compte.

2. Cliquez sur l'icône **Profile** puis sur **Paramètres**.

3. Faites défiler l'écran vers le bas jusqu'à la section **RFID**.

https://support.wallbox.com/fr/knowledge-base/comment-lier-modifier-une-carte-rfid-wallbox-a-votre-compte-mywallbox-ou-a-un-compte-utilisateur/

4. Cliquez sur les chiffres pour les modifier et saisissez les **17 chiffres** de votre carte RFID Wallbox.

Vous trouverez les chiffres de la carte RFID Wallbox en bas à gauche de la carte.

5. Cliquez sur **Enregistrer**. Le message « **RFID saved** » (RFID enregistré) s'affiche, vous indiquant que le numéro de la carte RFID a bien été modifié. Votre carte RFID est maintenant associée à votre compte et vous pourrez vous authentifier auprès de votre chargeur.

Updated on 11/11/2022

Tagged: <u>Articles</u>

| wallbox                                      | SUPPORT   | ► PRODUITS & SOLUTIONS ►     |
|----------------------------------------------|-----------|------------------------------|
| Wallbox Academy est l'endroit où             | Copper C  | Chargeur Wallbox Pulsar      |
| vous trouverez tous les                      | Copper S  | Chargeur Wallbox Pulsar Plus |
| renseignements nécessaires pour              | Commander | Chargeur Wallbox Commander 2 |
| profiter pleinement des produits<br>Wallbox. |           | Chargeur Wallbox Copper SB   |
|                                              |           | Chargeur Wallbox Quasar      |
| Nous sommes sur les réseaux<br>sociaux       |           | Accessoires Wallbox          |
| (f) 🗩 🎔 in 🞯                                 |           |                              |

© 2022 Wallbox Academy. Tous droits réservés.

Conditions d'utilisation | Politique de confidentialité | Cookies

https://support.wallbox.com/fr/knowledge-base/comment-lier-modifier-une-carte-rfid-wallbox-a-votre-compte-mywallbox-ou-a-un-compte-utilisateur/